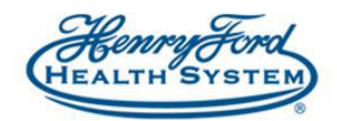

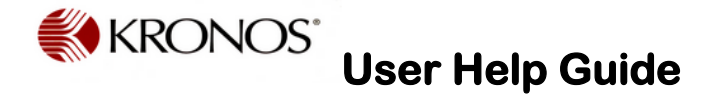

## **How to use Workload Planner**

**Purpose:** How to generate workload in Workload Planner **Audience:** All Advanced Scheduling managers and schedulers

The New Java Free Workload Planner has no tabs and view is controlled by the Visibility Filter and the View By icons at the top of the page.

- 1. Log into Kronos and select Scheduling Manager in Workspaces tab.
- 2. Select Schedule Period or Range of Dates desired in the Time Period box then select the Location to view/edit in the location context box.
- 3. The default view shows all Filters when it first opens.

| Workload Planner |         |              |          |                     |              |        |                   |      |                                            |          |      |        |          |      |        |          |      |        |          |      |                     |                      |      |     |
|------------------|---------|--------------|----------|---------------------|--------------|--------|-------------------|------|--------------------------------------------|----------|------|--------|----------|------|--------|----------|------|--------|----------|------|---------------------|----------------------|------|-----|
|                  |         |              |          | Workload and Volume |              |        |                   |      | Loaded: 1:20PM Current Schedule Period 📃 🧰 |          |      |        |          |      | 203441 |          |      | ▼ Edit |          |      |                     |                      |      |     |
| View B           | y Visib | vility Tools | Generate | Le                  | Destion Filt | ter    | 💽 🗸<br>Span Filte | r    |                                            |          |      |        |          |      |        |          |      |        |          | F    | <b>O</b><br>Refresh | Ê <b>)</b><br>Audits | Sr   | ave |
|                  | Filt    | ter          | Workload | HFHS                | 03441        | /ICU/2 |                   |      |                                            |          |      |        |          |      |        |          |      |        |          |      |                     |                      |      |     |
| Job Span Type    |         | )            |          | Tue 7/10            | )            | ۷      | Ved 7/11          |      | 1                                          | Thu 7/12 | 2    |        | Fri 7/13 |      |        | Sat 7/14 | ļ.   | :      | Sun 7/15 |      | ٢                   | Mon 7/16             |      |     |
|                  |         |              | Actual   | Budget              | Plan         | Actual | Budget            | Plan | Actual                                     | Budget   | Plan | Actual | Budget   | Plan | Actual | Budget   | Plan | Actual | Budget   | Plan | Actual              | Budget               | Plan |     |
| Chg              | Day     | Workload     |          |                     |              |        |                   |      |                                            |          |      |        |          |      |        |          |      |        |          |      |                     |                      |      |     |
| Chg              | Eve 1   | Workload     |          |                     |              |        |                   |      |                                            |          |      |        |          |      |        |          |      |        |          |      |                     |                      |      |     |
| Chg              | Eve 2   | Workload     |          |                     |              |        |                   |      |                                            |          |      |        |          |      |        |          |      |        |          |      |                     |                      |      |     |
| Chg              | Night   | Workload     |          |                     |              |        |                   |      |                                            |          |      |        |          |      |        |          |      |        |          |      |                     |                      |      |     |
| RN               | Day     | Workload     | 15       | 15                  | 15           | 15     | 15                | 15   | 15                                         | 15       | 15   | 15     | 15       | 15   | 15     | 15       | 15   | 15     | 15       | 15   | 15                  | 15                   | 15   |     |
| RN               | Eve 1   | Workload     | 15       | 15                  | 15           | 15     | 15                | 15   | 15                                         | 15       | 15   | 15     | 15       | 15   | 15     | 15       | 15   | 15     | 15       | 15   | 15                  | 15                   | 15   |     |
| RN               | Eve 2   | Workload     | 15       | 15                  | 15           | 15     | 15                | 15   | 15                                         | 15       | 15   | 15     | 15       | 15   | 15     | 15       | 15   | 15     | 15       | 15   | 15                  | 15                   | 15   |     |
| RN               | Night   | Workload     | 15       | 15                  | 15           | 15     | 15                | 15   | 15                                         | 15       | 15   | 15     | 15       | 15   | 15     | 15       | 15   | 15     | 15       | 15   | 15                  | 15                   | 15   |     |
| RN2              | Day     | Workload     | 15       | 15                  | 15           | 15     | 15                | 15   | 15                                         | 15       | 15   | 15     | 15       | 15   | 15     | 15       | 15   | 15     | 15       | 15   | 15                  | 15                   | 15   |     |
| RN2              | Eve 1   | Workload     | 15       | 15                  | 15           | 15     | 15                | 15   | 15                                         | 15       | 15   | 15     | 15       | 15   | 15     | 15       | 15   | 15     | 15       | 15   | 15                  | 15                   | 15   |     |
| RN2              | Eve 2   | Workload     | 15       | 15                  | 15           | 15     | 15                | 15   | 15                                         | 15       | 15   | 15     | 15       | 15   | 15     | 15       | 15   | 15     | 15       | 15   | 15                  | 15                   | 15   |     |
| RN2              | Night   | Workload     | 15       | 15                  | 15           | 15     | 15                | 15   | 15                                         | 15       | 15   | 15     | 15       | 15   | 15     | 15       | 15   | 15     | 15       | 15   | 15                  | 15                   | 15   |     |
| Chg              | Day     | Workload     |          |                     |              |        |                   |      |                                            |          |      |        |          |      |        |          |      |        |          |      |                     |                      |      | •   |
| •                |         |              |          |                     |              |        |                   |      |                                            |          |      |        |          |      |        |          |      |        |          |      |                     |                      |      |     |

From the Visibility Filter icon at the top of the page click on the down arrow. To see a saved Baseline plan select Budget from the Columns section and Workload from the Rows selection.

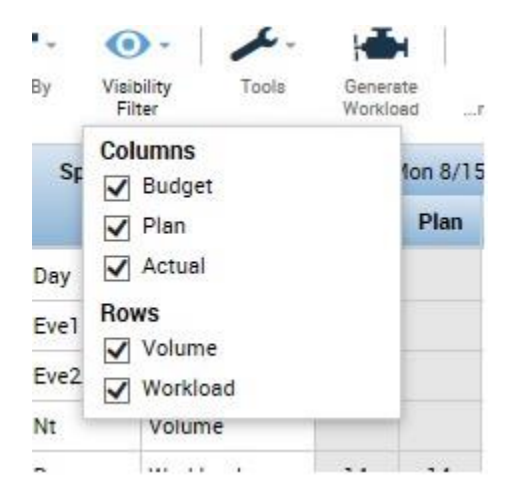

View will show Baseline Workload by Zone or Shift.

To create a new Baseline Pattern, click on the Tools Icon at the top of the page and select Add Workload.

## Workload Pattern

| Location : HFHS/HFH/HFH/ICU/203441 |         |                   |          |        |  |  |  |  |  |  |  |
|------------------------------------|---------|-------------------|----------|--------|--|--|--|--|--|--|--|
|                                    |         | Start Date        | End Date | Туре   |  |  |  |  |  |  |  |
| 2                                  | ×       | 6/14/2015         | Forever  | Budget |  |  |  |  |  |  |  |
|                                    | Add Pat | tern Copy Pattern |          | ОК     |  |  |  |  |  |  |  |

- 1. Click on the pencil icon to edit the existing pattern or click on the Add Pattern button to add a new Budget (baseline) pattern.
- 2. After the plan is edited/created, click on Apply.
- 3. If there is no Budget (previously named Baseline) Plan saved, DO NOT click on the Save Plan box above the workload plan grid. System will not allow a Plan (previously named Adjusted) without a Budget plan saved.

If Daily Coverage in Schedule Planner should have an alternate set of required staff numbers (previously named Adjusted) After creating the Budget Workload Plan, create a second Workload Plan by:

- 1. Selecting Plan from the Columns and Workload from the Rows under Visibility Filter
- 2. Click on Tools > Add Workload Pattern
- 3. Click on Add Pattern
- 4. Add Plan numbers, click on Save as Plan then click Apply

## Workload Pattern

| Locatio                                          | Location : HFHS/HFH/HFH/ICU/203441 |            |        |          |         |           |          |        |          |         |     |  |  |  |  |
|--------------------------------------------------|------------------------------------|------------|--------|----------|---------|-----------|----------|--------|----------|---------|-----|--|--|--|--|
|                                                  |                                    | Start Date |        | End Date |         | Туре      |          |        |          |         |     |  |  |  |  |
| Ø                                                | 6/14/2015                          |            |        | Forever  |         | Budget    |          |        |          |         |     |  |  |  |  |
| Add Pa                                           | Add Pattern                        |            |        |          |         |           |          |        |          |         |     |  |  |  |  |
| Start Date : * 7/09/2018 End Date : * Save as pl |                                    |            |        |          |         |           |          |        |          |         | lan |  |  |  |  |
| J                                                | lob                                | Span       | Sunday | Monday   | Tuesday | Wednesday | Thursday | Friday | Saturday | Holiday |     |  |  |  |  |
| Ch                                               | gRN                                | Day        |        |          |         |           |          |        |          |         |     |  |  |  |  |
|                                                  |                                    | Eve 1      |        |          |         |           |          |        |          |         |     |  |  |  |  |
|                                                  |                                    | Eve 2      |        |          |         |           |          |        |          |         |     |  |  |  |  |
|                                                  |                                    | Night      |        |          |         |           |          |        |          |         |     |  |  |  |  |
| F                                                | RN                                 | Day        |        |          |         |           |          |        |          |         | -   |  |  |  |  |

Cancel Apply